春节结束之后,很多人开始返回自己的工作的城市上班。作为在厦门上班的小伙伴 们注意了,平安返厦的申报工作开始了,申请通道将于3月26日0时开通,通过关注 厦门市总工会的微信号即可申请。下面是操作指南。

第一步【进入申请页面】

1.关注厦门市总工会微信公众号订阅号xm12351、服务号fw12351(均需同时关注) 。在微信菜单栏中,点击"@服务"→"平安返厦"进入申请页面。

提醒:如菜单栏未显示"平安返厦"链接,可能是手机缓存原因所致,用户只需清理手机缓存即可。

2.点击"马上申请"进入。

第二步【核实信息】

核实本人所在工会名称、单位名称、姓名、证件号、工会卡卡号等信息,确认无误 后在"以上信息是否正确"选择"是",点击进入"下一步"。

如果单位或工会名称有误,请返回"我的信息"进行"会籍管理"变更。

提醒:如果姓名、证件和工会卡有误的,请联系上级工会进行处理(联系方式附后)。

第三步【返厦申请】

填写返厦省市、省市类别等信息以及上传身份证、工会卡、正规交通票据等,提交申请。请确保上传的相关票据和证件图片清晰,非实名制交通票据需要本人在票据 正面用黑色签字笔亲笔签名,并注明申报时间。

提醒: 若点击"上一步"即返回到核实信息的界面中;若点击"临时保存"即临时保存已填写的数据;若点击"提交申请"即提交申请信息,等待后台审核。

第四步【等待审核】

点击"我的申请",可查看申请状态。